## 1. 到輔導團網站首頁 (http://ceag.tyc.edu.tw),點選學校填報

|   | 桃園市國日                 | 民教育輔導團          | 首                | 貢 關於▼ 訊息▼ 成果▼ 教學▼         |                                      |                                                                                                    | 學校域                 | 報 團員登入   |
|---|-----------------------|-----------------|------------------|---------------------------|--------------------------------------|----------------------------------------------------------------------------------------------------|---------------------|----------|
| Î |                       |                 |                  |                           |                                      |                                                                                                    |                     |          |
| 2 | . 再點                  | 選左方             | 的                | 學校填報                      |                                      |                                                                                                    |                     |          |
|   | 桃園市國民                 | 教育輔導團           | ]-學              | 基校資料系統                    |                                      |                                                                                                    |                     |          |
|   | 輔導團自貝<br>首頁           | ළ<br>T          | 是杉               | 交資料填報                     |                                      |                                                                                                    |                     |          |
| ( | 最新消息<br>學校填報          |                 |                  |                           |                                      |                                                                                                    |                     |          |
|   | 學力倍增                  |                 |                  | ψE                        | 號:                                   |                                                                                                    | <b>1</b>            |          |
|   |                       |                 |                  | 瓷                         | 孫碼:                                  |                                                                                                    | 堂人                  |          |
| 3 | . 輸入                  | <b>帳號</b> 密     | 碼                | (如不知道帳麥可劉                 | 出猩底下                                 | 【學校                                                                                                    | 帳號密碼表請點我】           | )        |
| 枪 | 北國市國民                 | 教育輔導團           | -學               | 校資料系統                     |                                      |                                                                                                    |                     |          |
| 1 | 首頁<br>墨新 淡自           | 庭               | は                | 容料情却                      |                                      |                                                                                                    |                     |          |
| 4 | 學校填報                  | -1              | -1×              | <b>贝小小</b> 供书             |                                      |                                                                                                    |                     |          |
|   |                       |                 |                  | 帳                         | 號:                                   |                                                                                                    |                     |          |
|   |                       |                 |                  | 灌                         | :碼:                                  |                                                                                                    | · 登入                |          |
|   |                       |                 |                  | 帳號                        | 密碼說明:                                |                                                                                                    |                     |          |
|   |                       |                 |                  | •                         | 【學校帳號密<br>每次登入都將                     | 碼表請點我】<br>記錄ip、時間                                                                                                    | 】<br>罰及更改資          |          |
|   |                       |                 |                  |                           | 料,非承辦人                               | 員請勿使用                                                                                                    |                     |          |
| 4 | . 登入                  | 後若看             | 到                | 底下畫面,表示申讀                 | 清時間未                                 | 〔到(20)                                                                                                    | 23/12/27 8:00 開始)   |          |
|   | 登入單位                  | :內壢國小           | <mark>۱ ک</mark> | 0210                      |                                      |                                                                                                    |                     | 【登出】     |
|   | [ = \ 11              | 2學年度精           | 進詞               | 計畫各子計畫成果填報 】              |                                      |                                                                                                    |                     |          |
|   | 【 二、11                | 2學年度第2          | 2學               | 期國小學校到校輔導申請,從2            | 2023-12-27                           | 7 08:00開                                                                                                    | ]始,尚有183小時】         |          |
| _ | 【二、學社                 | 咬到校輔導)<br>┏╋┏┏┏ | 或集<br>1.7.       |                           |                                      |                                                                                                    |                     |          |
| 5 | ・甲請                   | 時間開             | 始                | ,登入可以看到:                  |                                      |                                                                                                    |                     | _        |
|   | 登入單位                  | : 内壢國小          | ۱C               | 0210                      |                                      |                                                                                                    |                     | 【登出】     |
|   | [ — \ 11]             | 2學年度 精調         | 進計               | 十畫各子計畫成果填報】               |                                      |                                                                                                    |                     |          |
|   | 【二、11.                | 公型本度男∠          | 。学早<br>お甲        | 期國小學校到校輔導申請】              |                                      |                                                                                                    |                     |          |
| 6 | ▲ · 学们<br>平上提問        |                 | ×.<br>-          | ⊥ \\$(112字+\∞) 】<br>、110  | 相同小区                                 | え おうちょう しんしょう しんしょう しんしょう しんしょう しんしょう しんしょう ひんしん ひんしょう ひんしょう しんしょう しょう しんしょう しんしょう しんしょう しんしょう しんしょう しんしょう しんしょう しんしょう しんしょう しんしょう しんしょう しんしょう しんしょう しんしょう しんしょう しんしょう しょう しょう しんしょう しんしょう しんしょう しんしょう しんしょう しんしょう しんしょう しんしょ しんしょ | 林林道中法 】只非           | 虎下聿五     |
| 0 | ・                     | 王 庄 笙 笙         | <br>2 赵          | 、112学牛皮弟2字<br>9.11回小學校到校: | ──────────────────────────────────── | 学仪却<br>唐                                                                                                    | [X] 翻 导 甲 胡 】 王 场   | 瓜「宣田     |
|   | <b>ⅠⅠ∠</b><br>目前的場次規調 |                 |                  |                           | ┉╶┱╶╴                                | IFI .                                                                                                    |                     |          |
|   | 國語文                   |                 | 1                | 113.03.21 (四) 13:00-16:00 | 選這一場                                 | 備觀議/不開                                                                                                    | <b></b><br>射放外校     |          |
|   | 國語文                   |                 | 2                | 113.04.17 (三) 13:00-16:00 | 選這一場                                 | 宣講式/ 主题                                                                                                    | 題:素養導向提升學力與命題 或 養導向 | 回課程設計與評量 |
|   | 國語文                   |                 | 3                | 113.05.01 (三) 13:00-16:00 | 選這一場                                 | 宣講式/主题                                                                                                    | 題:素養導向提升學力與命題 或 養導向 | 回課程設計與評量 |
|   | 本土語文                  | 閩南語             | 1                | 113.02.29 (四) 09:00-12:00 | 選這一場                                 | 配合學校需                                                                                                    | 求                   |          |
|   | 本土語文                  | 客家語             | 2                | 配合學校申請                    | 選這一場                                 | 配合學校需                                                                                                    | 求                   |          |

選這一場 配合學校需求

本土語文 原住民族語 3 113.03.21 (四) 13:00-16:00

7. 先看好場次,再點選<sup>下一步</sup>,每個學校最多可以選**三場**。

選錯可以按下『刪』,刪除後再重選。

112學年度第2學期國小學校到校輔導申請

貴校已有選填志願,可以<u>下→</u>進行基本資料填寫

| 國語文  |           | 1 | 113.03.21 (四) 13:00-16:00 | 選這一場   | 備觀議/不開放外校                            |
|------|-----------|---|---------------------------|--------|--------------------------------------|
| 國語文  |           | 2 | 113.04.17 (三) 13:00-16:00 | 選這一場   | 宣講式/ 主題:素養導向提升學力與命題 或 養導向課程設計與<br>評量 |
| 國語文  |           | 3 | 113.05.01 (三) 13:00-16:00 | 貴校已經選填 | 宣講式/ 主題:素養導向提升學力與命題 或 養導向課程設計與<br>評量 |
| 本土語文 | 閩南語       | 1 | 113.02.29 (四) 09:00-12:00 | 選這一場   | 配合學校需求                               |
| 本土語文 | 客家語       | 2 | 配合學校申請                    | 選這一場   | 配合學校需求                               |
| 本土語文 | 原住民族<br>語 | 3 | 113.03.21 (四) 13:00-16:00 | 選這一場   | 配合學校需求                               |

- 8. 當『選這一場』按鍵呈現**藍底白字**後,就可以選擇你要的場次,選後呈現如上,在時間內可以不斷的刪除或選擇。
- 9. 按下一步後,填寫表單,承辦人姓名和聯絡方式務必填清楚,最後按下儲存 即可。

※爾後若想修改場次,本表要重填一次(建議選填場次確認後,才填寫表格)。

112學年度第2學期國小學校到校輔導申請

## 填寫連絡資料

| 承辦人姓名 |  |
|-------|--|
| 承辦人電話 |  |
| 網路電話  |  |
| 承辦人電郵 |  |
| 備註說明  |  |
| 儲存    |  |